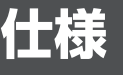

| 形名                    | PN-ZW01                                |  |  |
|-----------------------|----------------------------------------|--|--|
| 無線通信                  | 2.4GHz, IEEE802.11b/g/n                |  |  |
| 方式 5GHz、IEEE802.11a/n |                                        |  |  |
| 接続方式                  | ; USB 端子(2.0 準拠(Aタイプ))                 |  |  |
| 外形寸法                  | 形寸法  幅約 26.1mm ×奥行約 76.9mm ×高さ約 10.7mm |  |  |
| 質量                    | 約 10g                                  |  |  |

# 付属品

万一、不足のものがありましたら、販売店にご連絡ください。 □ワイヤレスアダプター(1個)

□取扱説明書(保証書含む)(本書)

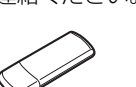

# アフターサービスについて

## ■ 保証書(一体)

保証期間はお買いあげの日から1年間です。保証期間中でも修理は有 料になることがありますので、保証書をよくお読みください。保証 書が適用される範囲は、製品のハードウェア部分に限らせていただ きます。 修理の際の取り外し、再設置に要する費用は、別途お客様 負担になります。製品のハードウェア部分に起因しない不具合につ いて復旧作 業を行う場合は、別途作業費を申し受けます。

## ■ 補修用性能部品について

当社は、本製品の補修用性能部品を製造打切後、7年間保有 してい ます。補修用性能部品とは、その製品の機能を維持するために必要 な部品のことです。

#### 保証期間中

保証書をご提示ください。保証書の規定に従って修理させて いただきます。

保証期<u>間が過ぎているときは</u>

修理によって機能が維持できる場合は、ご希望により有料で 修理させていただきます。

修理料金のしくみ

修理料金は、技術料・部品代・出張料などで構成されていま す。

## ■ 修理を依頼されるときは(出張修理)

異常があるときは、使用をやめて、お買いあげの 販売店またはもよりのお客様ご相談窓口にご連絡 ください。ご自分での修理はしないでください。 たいへん危険です。

### ご連絡していただきたい内容

- 品名:ワイヤレスアダプター
- •形名:PN-ZW01
- ・お買いあげ日(年月日)
   ・故障の状況(できるだけ具体的に) ・ご住所(付近の目印も併せてお知らせください。)
- お名前
- 雷話番号
- ・ご訪問希望日

| 技術料 | 故障した製品を正常に修復するための料金です。   |
|-----|--------------------------|
| 部品代 | 修理に使用した部品代金です。           |
| 出張料 | 製品のある場所へ技術者を派遣する場合の料金です。 |

アフターサービスについてのわからないことは、お買い上 げの販売店またはもよりのお客様ご相談窓口にお問い合わせ ください。

## ■ お客様ご相談窓口のご案内

お客様ご相談窓口については、下記またはお使いのインフォ メーションディスプレイのセットアップマニュアルでご確認 ください。

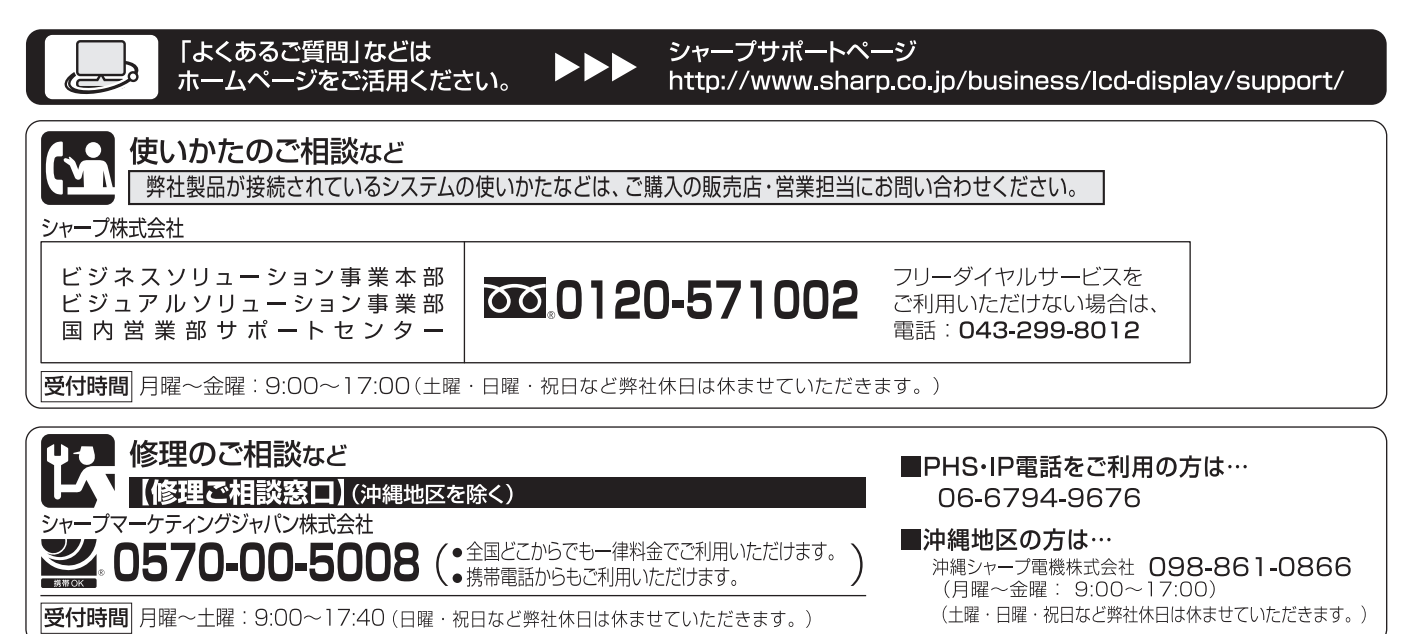

●電話番号・受付時間などは変わることがあります。(2017.9)

シャープ株式会社

社 〒590-8522 大阪府堺市堺区匠町1番地 本 ビジネスソリューション事業本部 〒639-1186 奈良県大和郡山市美濃庄町492番地

| SHARP |  |
|-------|--|
|       |  |

取扱説明書 [#11書] ワイヤレスアダプター

対応機種 インフォメーションディスプレイ (2017年 9月現在) PN-B401/PN-B501

## SHARP ワイヤレスアダプター保証書 製造番号 様 27

お買いあげ日 保証 本体は1年間 期間 匥 月  $\square$ より ただし、消耗品は除く 〈無料修理規定〉 1. 取扱説明書・本体注意ラベルなどの注意書にしたがった正常な使 用状態で、保証期間内に故障した場合には、本書にしたがい無料 修理いたします。 ただし、離島およびこれに準ずる遠隔地への出 張修理は、出張に要する実費をいただきます。

- 2.保証期間内でも、次の場合には有料修理となります。 (イ)本書のご提示がない場合。

形名

お客

様

PN-ZW01

お名前

ご住所

取扱販売店名·住所·電話番号

- (ロ) 本書にお買いあげ年月日・お客様名・販売店名の記入がな い場合、または字句を書き換えられた場合。 (ハ)使用上の誤り、または不当な修理や改造など、取扱説明書
- やそれに類する書面にて弊社が禁止している事項に抵触し
- たことで発生した故障・損傷。 (二) お買いあげ後に落とされた場合などによる故障・損傷。
- (ホ)火災・公害、および地震・落雷・突風・風水害・塩害・ガス害 (硫化ガス等)その他天災地変など、外部に原因がある故 障·損傷。
- (へ) お客様のご使用環境や維持・管理方法に起因して生じた故 障および損傷の場合。
- (例:ホコリ、錆、カビ、小動物の侵入・糞尿・損傷)
- (ト) 寿命部品や消耗品 (乾電池・ペン先)の自然消耗、摩耗、 劣化などにより部品の交換が必要な場合。

シャープ株式会社

〒590-8522 大阪府

お買いあげいただき、まことにありがとうございました。

この取扱説明書をよくお読みのうえ、正しくお使いください。

- ご使用の前にインフォメーションディスプレイの取扱説明書の「安全にお使いいただくために」を必ずお読みください。
- この取扱説明書は、いつでも見ることができるところに必ず保管してください。
- ●本機の使用方法については、インフォメーションディスプレイの取扱説明書をご覧ください。

## お願い

- ※ この製品は厳重な品質管理と検査を経て出荷しておりますが、万一故障または不具合がありましたら、お買いあげの販売店 またはもよりのお客様ご相談窓口までご連絡ください。
- ※お客様もしくは第三者がこの製品の使用を誤ったことにより生じた故障、不具合、またはそれらに基づく損害については、 法令上の責任が認められる場合を除き、当社は一切その責任を負いませんので、あらかじめご了承ください。
- ※この製品は付属品を含め、改良のため予告なく変更することがあります。

| 型 PN-ZWO1 |
|-----------|
|-----------|

|                  | 2 |
|------------------|---|
| CINSJ1474MP51(1) |   |

|     | Ē |              |
|-----|---|--------------|
| 272 |   | 9 <b>6</b> 1 |
|     | 3 | <u>23</u>    |

| 出張修理                                                   |
|--------------------------------------------------------|
| ●本書は、記載内容の範囲で無料修理をさせていただく                              |
| ことをお約束するものです。                                          |
| <ul> <li>●保証期間中に故障が発生した場合は、お買いあげの販</li> </ul>          |
| 売店に修理をご依頼のうえ、本書をご提示ください。 お                             |
| 買いあげ年月日、販売店名など記入もれがありますと無                              |
| 効です。記入のない場合は、お買いあげの販売店にお 申                             |
| し出ください。                                                |
| ●お買いあげの販売店に修理をご依頼できない場合は、                              |
| 取扱説明書に記載しております「お客様ご相談窓口の                               |
| ご案内」をご覧のうえ、修理ご相談窓口にお問い合わせ                              |
| ください。                                                  |
| ●本書は冉羌行いにしません。 たいせつに休官してくたさ                            |
| U 10                                                   |
| (チ) 電池の液漏れ、または指定規格外の電池の使用による故障・                        |
| 指傷。                                                    |
| (リ)消耗品に起因する本製品の故障・損傷。                                  |
| 3 本書は日本国内においてのみ有効です。                                   |
| THIS WARRANTY CARD IS ONLY VALID FOR SERVICE IN JAPAN. |
| ★ 本保証書はお客様の法律上の権利を制限するものではありま                          |
| せん。                                                    |
| ★保証期間経過後の修理または補修用性能部品の保有期間につ                           |
| きまして、くわしくは取扱説明書をご覧ください。                                |
|                                                        |
| 修理メモ                                                   |
|                                                        |
|                                                        |
|                                                        |
|                                                        |
|                                                        |
|                                                        |
|                                                        |
| 府堺市堺区匠町1番地                                             |
|                                                        |

お問合せ先:インフォメーションディスプレイ担当 0120-571002

フリーダイヤルサービスをご利用いただけない場合 043-299-8012

# 無線通信に関するご注意

本製品は 2.4GHz 帯または 5GHz 帯の無線通信を行ってい ます。

## 電波法に基づく適合証明について

 本製品は、電波法に基づく小電力データ通信システムの無 線局の無線設備として、工事設計認証を受けています。 したがって、本製品を使用するときに無線局の免許は必要 ありません。

また、日本国内のみ使用できます。

・本製品は、工事設計認証を受けていますので、分解/ 改造をすると法律で罰せられることがあります。 (1) (2) (3)

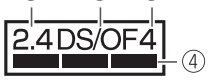

- ① [2.4]
- :使用する周波数帯域を表します。(2.4GHz帯)
- 2 [DS/OF]
- : 変調方式を表します。(DS-SS 方式 / OFDM 方式) ③ [4]
- :想定される与干渉距離が 40m 以下であることを示して います。
- ④ [\_\_\_\_]
- : 2.4GHz~2.4835GHz帯の全帯域を使用し、かつ移 動体識別装置の帯域を回避可能であることを表します。

## IEEE802. 11b/g/n IEEE802.11a/n W52 W53 W58

- W52(5.2GHz 帯 36、40、44、48ch) が利用できます。
- 5.2GHz 帯は電波法により屋外での使用が禁止されていま す。

製品および付属品の不正な改造、指定以外の代替品等は使用 しないでください。

製品および付属品の不正な改造、指定以外の代替品等の使用 により発生した故障や不具合については、当社は一切その責 任を負いませんので、あらかじめご了承ください。

本製品は、ご購入の国または地域外では使えません。 無線 LAN で使用できるチャンネル・周波数は国や地域によ り異なります。

## 電波干渉に関するご注意

- ・この機器の使用周波数帯では、電子レンジ等の産業・化学・ 医療用機器のほか工場の製造ライン等で使用されている移 動体識別用の構内無線局(免許を要する無線局)及び特定 小電力無線局(免許を要しない無線局)並びにアマチュア 無線局(免許を要する無線局)が運用されています。 この機器を使用する前に、近くで移動体識別用の構内無
- 線局及び特定小電力無線局並びにアマチュア無線局が運用 されていないことを確認してください。
- 2. 万一、この機器から移動体識別用の構内無線局に対して有 害な電波干渉の事例が発生した場合には、速やかに電波の 発射を停止したうえ、お買いあげの販売店にご連絡いただ き、混乱回避のための処置等(例えば、パーティションの設 置など)についてご相談してください。
- 3. その他、この機器から移動体識別用の特定小電力無線局ある いはアマチュア無線局に対して有害な電波干渉の事例が発生 した場合など何かお困りのことが起きたときは、お買いあげ の販売店へお問い合わせください。

## 無線LAN製品ご使用時におけるセキュリティに関するご注意

無線 LAN では、LAN ケーブルを使用する代わりに、電波を 利用してパソコン等と無線 LAN アクセスポイント間で情報 のやり取りを行うため、電波の届く範囲であれば自由に LAN 接続が可能であるという利点があります。

その反面、電波はある範囲内であれば障害物(壁等)を越えて すべての場所に届くため、セキュリティに関する設定を行って いない場合、以下のような問題が発生する可能性があります

## ● 通信内容を盗み見られる

悪意ある第三者が、電波を故意に傍受し、

- IDやパスワード又はクレジットカード番号等の個人情報
- メールの内容

等の通信内容を盗み見られる可能性があります。

●不正に侵入される

悪意ある第三者が、無断で個人や会社内のネットワークへ アクセスし、

- 個人情報や機密情報を取り出す(情報漏洩)
- 特定の人物になりすまして通信し、不正な情報を流す(な りすまし)
- 傍受した通信内容を書き換えて発信する(改ざん)
- コンピュータウィルスなどを流しデータやシステムを破 壊する (破壊)

などの行為をされてしまう可能性があります。

本来、無線 LAN 製品は、セキュリティに関する仕組みを持っ ていますので、その設定を行って製品を使用することで、上 記問題が発生する可能性は少なくなります。 セキュリティ の設定を行わないで使用した場合の問題を充分理解した上で、 お客様自身の判断と責任においてヤキュリティに関する設定 を行い、製品を使用することをお奨めします。

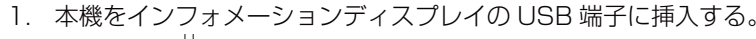

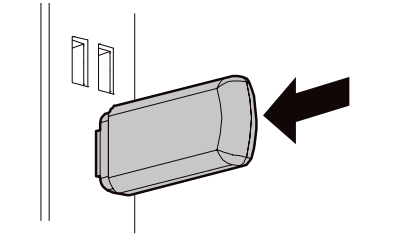

本製品をご利用いただくためには、インフォメーションディスプレイのファームウェアを更新する必要があります。以 下の手順に従ってファームウェアの更新を行ってください。

## はじめに

インフォメーションディスプレイに付属の CD-ROM からインフォメーションディスプレイダウンローダーをパソコン にインストールしてください ※インフォメーションディスプレイダウンローダーの使いかたについては、インフォメーションディスプレイダウンロ ーダーの取扱説明書を参照してください。 USB メモリーを使用します。下記の USB メモリーを用意してください。

| ファイルシステム | FAT32            |
|----------|------------------|
| 容量       | 32GB まで(最大ファイルサー |

・セキュリティ機能や書き込み保護機能のある USB メモリーは使用しないでください。

## ファームウェアアップデート手順

- ① パソコンに USB メモリーを取り付ける。
- ア|を選択する。
- ファイル名: update.img
- ④ USB メモリーをパソコンから取り外し、インフォメーションディスプレイの USB 接続端子に取り付ける。
- ⑤ 入力切換で入力モードを「APPLICATION」にする。または CONTENT MENU ボタンを押す。
- 6 「Firmware Updating」というメッセージが表示されたら、「Install」を選択する。 します。
- になっていない場合、ファームウェアアップデート手順を②から再度行う。

ファームウェアアップデートを行ったあと、以下の手順に従ってインフォメーションディスプレイの無線 LAN の設定 を行ってください。

※インフォメーションディスプレイの使いかたについては、インフォメーションディスプレイの取扱説明書またはソ フトウェアガイドを参照してください。

- ① 入力切換で入力モードを「APPLICATION」にする。または CONTENT MENU ボタンを押す。
- APPLICATION モードの基本画面から「セットアップ」を選択する。
- ③ 「ネットワークの優先順位」を設定する。
- (Wi-Fi (無線 LAN))を選択し、Android™の設定画面を表示する。
- ⑤ Android の設定に従って Wi-Fi を有効にし、無線 LAN の設定を行う。

### 商標について

· AndroidはGoogle Inc.の商標です。

・Wi-Fi は Wi-Fi Alliance の登録商標です。

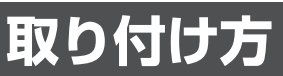

# ファームウェアアップデート

イズ 4GB)

② インフォメーションディスプレイダウンローダーを起動し、「PN-B シリーズ用 PN-ZWO1 対応ファームウェ

③ 「PN-B シリーズ用 PN-ZWO1 対応ファームウェア | をパソコンに接続した USB メモリーの直下に保存する。

「Installing system update...」というメッセージが表示されます。アップデート中はインフォメーション ディスプレイの操作をしないでください。アップデートが完了するとインフォメーションディスプレイが再起動

⑦ ⑤の手順で APPLICATION モードの基本画面(CONTENT MENU 画面)を表示し、「セットアップ」を選択し、 「Wi-Fi(無線 LAN)」「ネットワーク優先順位」が利用できる状態になっていることを確認する。利用できる状態

# 無線 LAN 設定

インフォメーションディスプレイを無線で使用する場合、「Wi-Fi>Ethernet」に設定することを推奨します。